Общество с ограниченной ответственностью «Новая платформа» Почт. адрес: 614007, Тимирязева, 24а

Телефон: (342) 238-52-00 Факс: (342) 2196-510

# Информационная система «Нормосфера» автоматизации взаимодействия субъектов законотворческой деятельности

Инструкция по установке

Листов 5

Пермь, 2016 г.

# Оглавление

| 1.      | Инструкция по разворачиванию информационной системы «Нормосфера» |   |
|---------|------------------------------------------------------------------|---|
| автомат | изации взаимодействия субъектов законотворческой деятельности    | 3 |
| 1.1.    | Установка «с нуля»                                               | 3 |
| 1.1.1.  | Подготовка                                                       | 3 |
| 1.1.2.  | Установка                                                        | 3 |
| 1.2.    | Обновление информационной системы «Нормосфера» автоматизации     |   |
| взаимод | ействия субъектов законотворческой деятельности                  | 3 |
| 1.2.1.  | Подготовка                                                       | 3 |
| 1.2.2.  | Обновление                                                       | 4 |
| 2.      | Инструкция по разворачиванию сервиса для мобильных приложений    | 4 |
| 2.1.    | Установка «с нуля»                                               | 4 |
| 2.1.1.  | Подготовка                                                       | 4 |
| 2.1.2.  | Установка                                                        | 4 |
| 2.2.    | Обновление сервиса для мобильных приложений                      | 4 |
| 2.2.1.  | Подготовка                                                       | 4 |
| 2.2.2.  | Обновление                                                       | 4 |
| 3.      | Исключительные ситуации                                          | 5 |
| 4.      | Работы по техническому сопровождению                             | 5 |

# 1. Инструкция по разворачиванию информационной системы «Нормосфера» автоматизации взаимодействия субъектов законотворческой деятельности

Все необходимые для установки файлы находятся в папке «Дистрибутивы».

При возникновении вопросов рекомендуется обратиться в техническую поддержку. Контакты технической поддержки находятся в документе «Регламент технической поддержки».

# 1.1. Установка «с нуля»

### 1.1.1. Подготовка

Для начала необходимо распаковать установочный пакет в формате zip, который состоит из файлов приложения, а также скриптов для обновления БД, в папку «C:\inetpub\wwwroot\ aspnet\_client\omsu» на сервере веб-приложения.

### 1.1.2. Установка

- 1. Создадим узел OMSU в IIS сервера.
  - Заходим в IIS.
  - Кликаем правой кнопкой на папку «Сайты» и нажимаем «Добавить сайт».
  - Вводим имя сайта: omsu. Физический адрес: «C:\inetpub\wwwroot\ aspnet\_client\omsu» и свободный порт.
  - Нажимаем ОК.
- 2. Проверяем, что запущена служба ASP.NET State Service. Если не запущена, то запускаем.
- 3. Создаем БД при помощи скрипта CreateDB.
- 4. Создаем пользователя omsu\_user в MSSQL и даем ему полные права на эту базу (роль db\_owner).
- 5. Правим web.config приложения:
  - DefConnStr строка подключения к восстановленной из бэкапа выше БД;
  - UploadUrl папка для сохранения файлов пользователей;
- 6. Пользователю IIS нужно дать полные права на управление папкой, указанной в конфигурационном файле в параметре UploadUrl. Для этого нажимаем правой кнопкой на папку -> Свойства -> Безопасность -> Изменить-> Добавить-> Ввести имя пользователя IUSR-> ОК -> Поставить все галочки разрешения для данного пользователя.
- 7. Пользователю IIS\_IUSRS нужно дать полные права на управление папкой, указанной в конфигурационном файле в параметре UploadUrl. Для этого нажимаем правой кнопкой на папку -> Свойства -> Безопасность -> Изменить-> Добавить-> Ввести имя пользователя «IIS\_IUSRS» -> ОК -> Поставить все галочки разрешения для данного пользователя.
- 8. Запускаем сайт в IIS.

# 1.2. Обновление информационной системы «Нормосфера» автоматизации взаимодействия субъектов законотворческой деятельности

#### 1.2.1. Подготовка

Для начала необходимо подготовить установочный пакет (заготовку), который состоит из файлов приложения, а также скриптов для обновления БД.

- 1. Берем файлы новой версии приложения.
- 2. Копируем скрипты обновления (т.е. только те, дата которых больше даты последнего обновления приложения).

3. Собранный пакет архивируем и копируем на сервер.

## 1.2.2. Обновление

- 5. Копируем содержимое папки «C:\inetpub\wwwroot\aspnet\_client\omsu» в папку: «C:\inetpub\wwwroot\aspnet\_client\omsu\\_Старая версия», заранее удалив все файлы, находящиеся в ней (т.е. в папке «C:\inetpub\wwwroot\aspnet\_client\omsu \\_Старая версия»).
- 6. Останавливаем в IIS сайт omsu.
- 7. Копируем файлы из заготовки в папку «C:\inetpub\wwwroot\aspnet\_client\omsu», заменяя её содержимое.
- 8. Прогоняем скрипты в БД.
- 9. Запускаем сайт отяи в IIS.

# 2. Инструкция по разворачиванию сервиса для мобильных приложений

# 2.1. Установка «с нуля»

### 2.1.1. Подготовка

- 1. Копируем файлы сервиса для мобильных приложений из папки «Сервис для мобильных приложений»
- 2. Полученную папку копируем в пакет.
- 3. Собранный пакет архивируем и копируем на сервер.

### 2.1.2. Установка

- 1. Копируем файлы из заготовки в папку «C:\inetpub\wwwroot\aspnet\_client\omsu.api».
- 2. Для начала создадим узел omsu.api в IIS сервера.
  - Заходим в IIS.
  - Кликаем правой кнопкой на папку "Сайты" и нажимаем "Добавить сайт".
  - Вводим имя сайта: omsu.api. Физический адрес: «C:\inetpub\wwwroot\aspnet\_client\omsu.api» и свободный порт.
- Нажимаем ОК.
- 3. Прогоняем скрипты по созданию базы.
- 4. Правим Web.config приложения:
  - DefConnStr строка подключения к восстановленной из бэкапа выше БД;
  - UploadUrl папка для сохранения файлов пользователей;
- 5. Запускаем сайт omsu.api в IIS.

# 2.2. Обновление сервиса для мобильных приложений

### 2.2.1. Подготовка

- 1. Берем файлы новой версии сервиса для мобильных приложений.
- 2. Копируем скрипты обновления.
- 3. Собранный пакет архивируем и копируем на сервер.

### 2.2.2. Обновление

4. Копируем содержимое папки «C:\inetpub\wwwroot\aspnet\_client\omsu.api» в папку «C:\inetpub\wwwroot\aspnet\_client\omsu.api \\_Cтарая версия», заранее удалив все файлы, находящиеся в ней (т.е. в папке «C:\inetpub\wwwroot\aspnet\_client\omsu.api \\_Cтарая версия»).

- 5. Копируем файлы из заготовки в папку «C:\inetpub\wwwroot\aspnet\_client\omsu.api», заменяя старые файлы.
- 6. Прогоняем скрипты по обновлению базы.
- 7. Перезапускаем сайт omsu.api.

# 3. Исключительные ситуации

- 1. Не открывается сайт системы. Решение:
  - 1.1. Убедитесь, что подключение к базе данных, указанное в конфигурационном файле, устанавливается корректно.
  - 1.2. Проверьте правильность конфигурационного файла системы.

## 4. Работы по техническому сопровождению

- Проверка работоспособности системы.
  Периодичность: раз в 2 часа. Если при запросе происходит ошибка, то она пишется в БД в таблицу ApplicationLog системы.
- 2. База данных. Все этапы обслуживания БД (Полное резервное копирование, дифференциальное резервное копирование, проверка целостности БД, дефрагментация индексов, статистик. реиндексация, обновление очистка процедурного кэша) происходят в автоматическом режиме по заданному расписанию.

Периодичность: раз в 3 дня проверять логи автоматического выполнения обслуживания БД на предмет присутствия ошибок выполнения.

3. Мониторинг и анализ лога ошибок Web-приложения.

Периодичность: раз в 2 недели. Все логи системы ведутся в 2 местах: лог событий Windows и лог в базе данных в таблице ApplicationLog.